# Primeros pasos con Hapag-Lloyd

### Cotizaciones, costos locales y días libres.

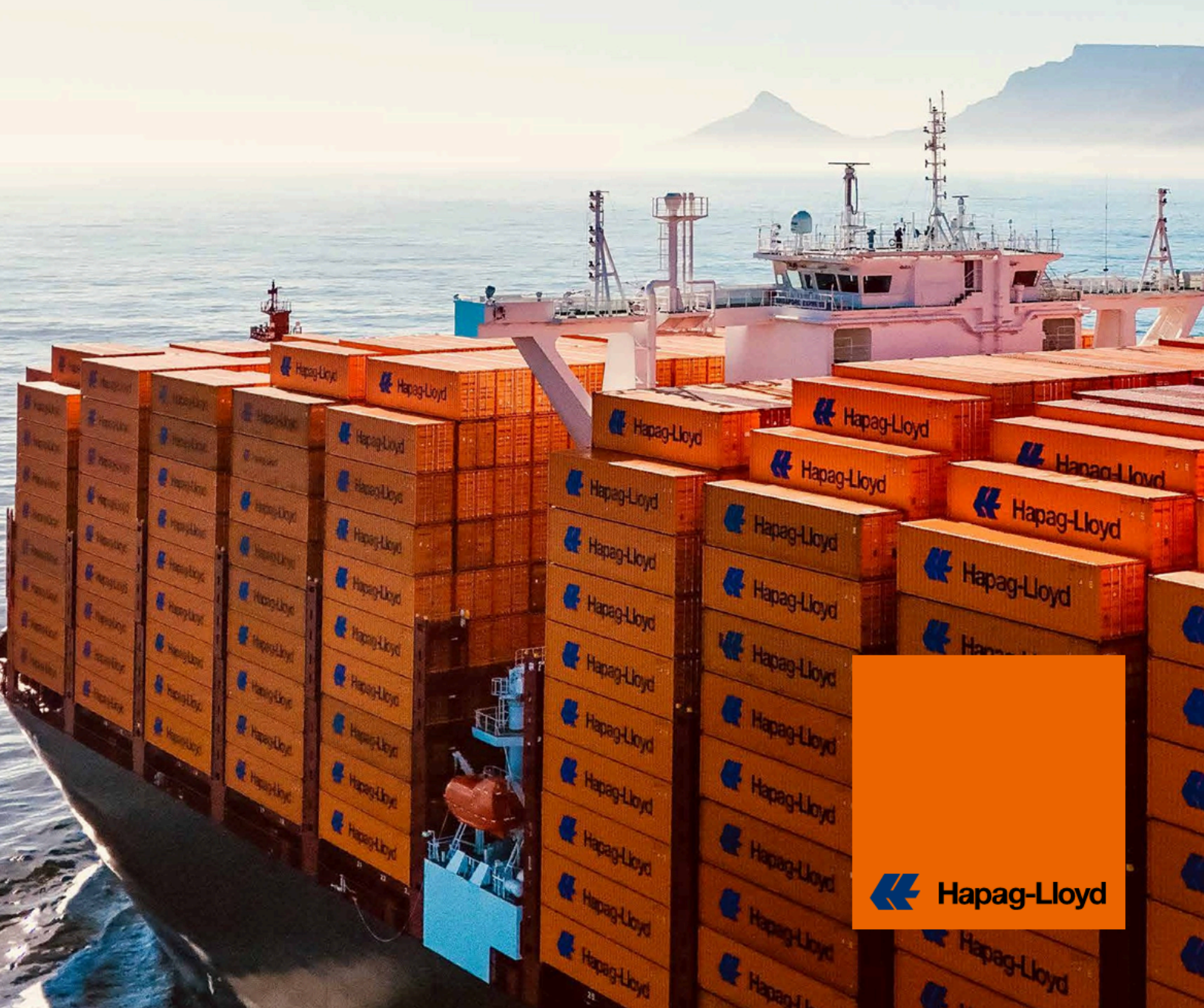

# Sus herramientas de cotización al instante.

Con Quick Quotes usted puede generar una cotización de embarque de contenedores en línea en solo 30 segundos. Todo lo que necesita es acceso a nuestra <u>Online Business Suite</u> para comenzar.

- Encuentre tarifas competitivas de transporte marítimo y terrestre a 600 puertos de todo el mundo.
- Seleccione entre múltiples tipos de contenedores y mercancías

| Características                            | Quick Quotes Spot                  | Quick Quotes                                                                                 |
|--------------------------------------------|------------------------------------|----------------------------------------------------------------------------------------------|
| Garantía de equipo                         | $\oslash$                          | $\otimes$                                                                                    |
| Garantía de carga                          | $\bigcirc$                         | Opcional con Shipping Guarantee                                                              |
| Cotizaciones múltiples a la vez            | $\otimes$                          | $\bigcirc$                                                                                   |
| Confirmación de reserva instantánea        | $\bigcirc$                         | $\otimes$                                                                                    |
| Disponibilidad de espacio limitada         | $\bigcirc$                         | A confirmar por separado                                                                     |
| Additional Freetime disponible para compra | $\bigcirc$                         | $\bigcirc$                                                                                   |
| Tarifas y recargos fijos                   | Válido para su salida seleccionada | Recargos pertinentes según la tarifa en el momento del embarque                              |
| Validez de la tarifa                       | Válido para su salida seleccionada | Basado en la validez de la<br>cotización, opción de cambiarla<br>con la función válido desde |
| Más de una reserva por oferta              | $\otimes$                          | $\oslash$                                                                                    |
| Tipos de carga                             | Contenedor de carga seca           | Contenedores secos, frigoríficos, open top (dentro de calibre)                               |
| Cancelación                                | Tasa de cancelación/no show        | $\bigcirc$                                                                                   |

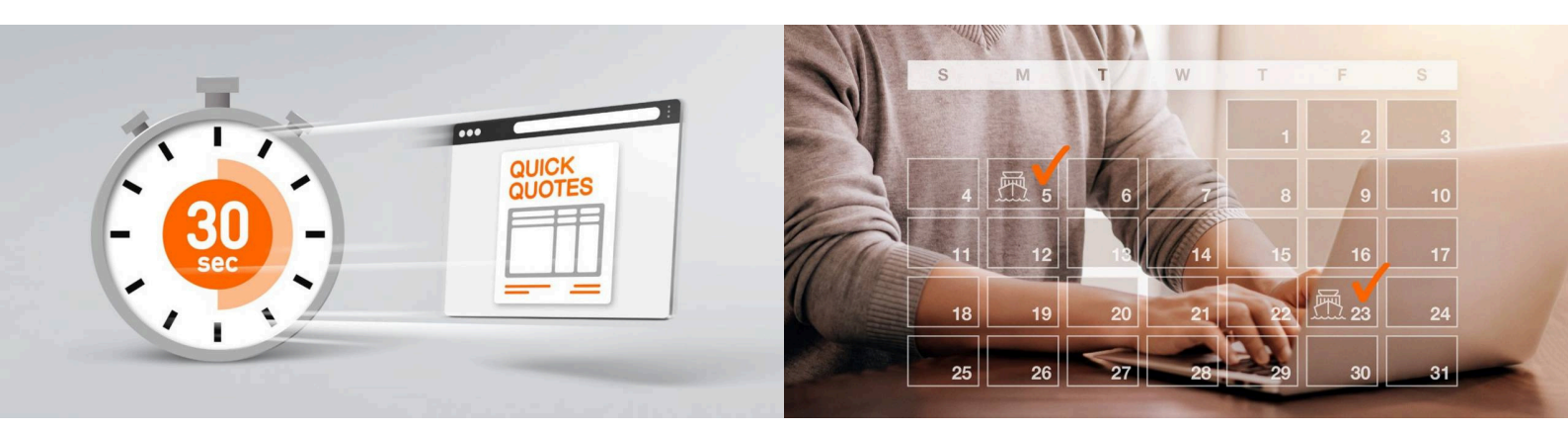

### <u>Ir a Quick Quotes ></u>

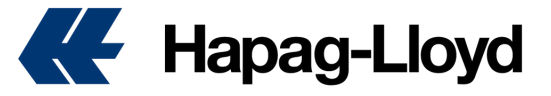

### **Quick Quotes**

#### Cómo realizar una cotización en Quick Quotes

- 1. Ingrese a https://www.hapag-lloyd.com
- 2. De clic en la opción de Cotizar
- 3. Seleccione la herramienta Nueva Cotización.
- 4. Ingrese con su usuario y contraseña.

**TIP:** Si aún no cuenta con las credenciales de acceso, puede registrarse en la opción "Not yet registered" y en pocas horas el equipo confirmará el acceso al nuevo usuario en nuestra página web.

| lew Quote ③ About this app |                                                |                       |
|----------------------------|------------------------------------------------|-----------------------|
| 1 Search                   | 2 Offer Selection                              | 3 Additional Services |
| Search                     |                                                |                       |
| <b>99</b> Routing          |                                                |                       |
| Start Location             | End Location                                   |                       |
| •                          | <b>Q</b>                                       |                       |
| O Received at your Door    | O Delivered at your Door                       |                       |
| Received at Terminal/Ramp  | <ul> <li>Delivered at Terminal/Ramp</li> </ul> |                       |
|                            |                                                |                       |

6. Seleccione la fecha en la cual desee que inicie la vigencia de tu cotización.

TIP: Si está consultando cerca al fin de mes, puede seleccionar la validez desde el primer día del mes próximo, así obtendrá tarifas y costos actualizados, especialmente el MFR (Fuel Surcharge) que es una tarifa dinamica.

| Search                                                                                             | 2 Of                                         | fer Selection                 | 3                        | Additional | Services    |           |
|----------------------------------------------------------------------------------------------------|----------------------------------------------|-------------------------------|--------------------------|------------|-------------|-----------|
| Container and Co                                                                                   | mmodity Details                              |                               |                          |            |             |           |
| Shipper Owned Cont                                                                                 | ainer (SOC) 🛈 New                            |                               |                          |            |             |           |
| ontainer Type                                                                                      |                                              | Container Quantity ()         | Weight per Contair       | ner 🛈      | Select ur   | nits      |
|                                                                                                    |                                              |                               | 20000                    |            |             | () Ib     |
| 40' General Purpose Hig                                                                            | gh Cube 👻                                    | 1                             |                          | кg         | о кg        | 0.0       |
| General Purpose Hit     Multiple Containe     You will get a que     Dangerous Goods     primodity | ar Types New ()<br>tation offer that has bot | th the selected container typ | be and others from the g | roup: 20'  | STD, 40'STE | ) and 40' |

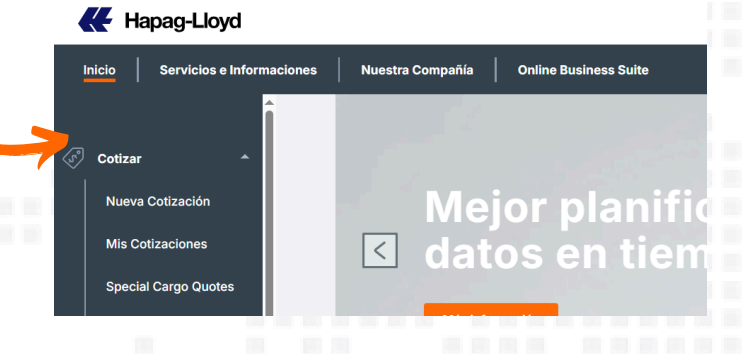

**5.** Complete información de origen y destino. Recuerde seleccionar la opción correcta ya sea recogida o entrega en la puerta si desea un movimiento terrestre, o la opción recogida o entrega en el puerto si requiere cotizar sólo el tramo marítimo.

**TIP:** Al ingresar el nombre de la localidad, el sistema mostrará un ancla junto al nombre de ésta, si la localidad es un puerto, en caso de no reflejarse el ancla, la localidad requiere un movimiento terrestre.

| Search                                                           | 2 Offer Selection             | 3 Additional Servic |
|------------------------------------------------------------------|-------------------------------|---------------------|
| 📩 Validity Date                                                  |                               |                     |
| Valid from                                                       |                               |                     |
| 2025-05-09                                                       |                               |                     |
|                                                                  |                               |                     |
|                                                                  | 2025                          | î                   |
| Im Container and Commodity Deta                                  | <sup>2025</sup><br>Fri, May 9 | Î                   |
| Container and Commodity Deta     Shipper Owned Container (SOC) ① | 2025<br>Fri, May 9            | Î                   |

7. Para conocer la tarifa regular o SPOT complete la informacion del tipo de contenedor y carga.

TIP: Podrá encontrar tarifas para contenedores de carga seca – 20 STD, 40 STD y 40 HC, carga peligrosa y refrigerados, asi como especiales sin sobredimensión, para carga con extradimension esta disponible **special cargo quote**.

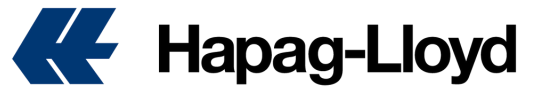

8. Una vez completados los pasos, se desplegará la nueva interfaz con formato de itinerario tipo aerolínea. Esta vista ha sido diseñada para optimizar su experiencia, permitiendo una visualización comparativa de las dos tarifas disponibles; QUICK QUOTES y QUICK QUOTES SPOT junto con las fechas de zarpe.

**TIP:** Cuando no se refleja la opcion de QUICK QUOTES SPOT, significa que, la tarifa no esta disponible para el tipo de carga o contenedor que va utilizar.

|                                                                         | Search                                   | 2                                   | Offer Selection  | 3 A          | dditional Se  |
|-------------------------------------------------------------------------|------------------------------------------|-------------------------------------|------------------|--------------|---------------|
| Search Z Edit                                                           | → DEPARTURES                             |                                     | 2025-05-14       | 2025-05-16 😫 | 2025-0        |
|                                                                         | O QUICK QUOTES                           |                                     | usd <b>400 %</b> | USD 400      | USD 4         |
| Terminal / Ramp (PoL)<br>Caucedo                                        | 🛱 QUICK QUOTES SPOT                      | <                                   | $\oslash$        | Ø            | $\oslash$     |
| <ul> <li>Terminal / Ramp (PoD)</li> <li>Cartagena (Colombia)</li> </ul> |                                          |                                     |                  |              | Freights as p |
| Estimated Transit Time 0 6 days                                         | O Quick Quote                            | es                                  |                  | 1            | Quick         |
| 10 20STD, 40STD, 40HC                                                   | Valid 2025-05-13 to 2                    | 2025-06                             | -30              |              |               |
| FAK - Freight all Kind                                                  | Ocean Freight (all in o                  | ne docu                             | ment)            |              |               |
|                                                                         | USD 400 /Container                       | 20S                                 | D                |              |               |
|                                                                         | USD 400 /Container                       | 000 40S                             | rD               |              |               |
|                                                                         | USD 400 /Container<br>USD 400 /Container | (111) 40S<br>(111) 40H<br>(111) 40H | rD<br>C          | _            |               |

| Search                                   | Offer Selection                                                                                                    | 3 Additional Services                                                           | 4 Review & Next Steps            |
|------------------------------------------|----------------------------------------------------------------------------------------------------|---------------------------------------------------------------------------------|----------------------------------|
|                                          |                                                                                                    |                                                                                 |                                  |
|                                          | Cargo Shield New Recom<br>Shield your Cargo, protect you<br>Our additional layer of protecti<br>USD 60 000/container. | mended<br>r Business.<br>on for your cargo protects up to                       | from USD <b>28</b><br>/Container |
|                                          | → See Benefits                                                                                                    |                                                                                 | Add                              |
|                                          | Live Position<br>Track your container in <b>real-tir</b>                                                              | ne throughout the entire journey.                                               | USD <b>+15</b><br>/Container     |
| 94 ( ) ( ) ( ) ( ) ( ) ( ) ( ) ( ) ( ) ( | → See Benefits                                                                                                    |                                                                                 | Add                              |
|                                          | Ship Green Popular                                                                                                    |                                                                                 | from USD 15                      |
| Hazar                                    | Expected CO <sub>2</sub> e Ocean-leg Em<br>Avoid your CO <sub>2</sub> e emissions by                                  | issions of Your Shipment: <b>0.23 tons CO<sub>2</sub>e ①</b><br>100, 50 or 25%. | /Container                       |
| 0                                        | $\rightarrow$ See Benefits                                                                                            |                                                                                 | Add                              |
|                                          |                                                                                                    |                                                                                 |                                  |

**10.** Luego de completar su selección, en la siguiente pantalla verá el consolidado de su oferta, acepte terminos y condiciones y haga click en "Get Quote".

| N | v Quote ① About this app                                       |  |
|---|----------------------------------------------------------------|--|
|   |                                                                |  |
|   | Quote Confirmation                                             |  |
|   |                                                                |  |
|   | Thank you. Please find your finalized quotation below.         |  |
|   | Your Quotation                                                 |  |
|   | Your quotation has been created.                               |  |
|   | Quotation Number W250500902600 🗈 Сору                          |  |
|   | 🛨 Download PDF 🛛 Send via Email 🛛 Book My Quotations New Quote |  |
|   |                                                                |  |
|   |                                                                |  |

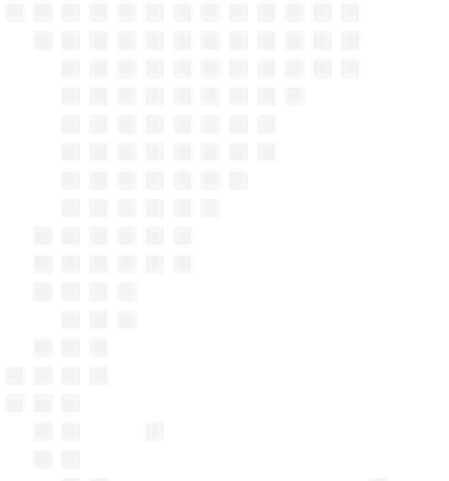

**9.** Haga click la tarifa de su preferencia, posteriormente en la siguiente ventana, podrá incorporar los servicios adicionales que desee incluir, personalizando así la cotización de acuerdo con los requerimientos específicos que se ajusten a su necesidad.

**TIP:** Descubra los beneficios de cada servicio adicional, haciendo click en cada uno, tener en cuenta que estos varián dependiendo del tipo de unidad

|                                   | Search 🧼 🤣 Offer Selection ———                 | Additional Service | es     | - 0    | Review | & Next |
|-----------------------------------|------------------------------------------------|--------------------|--------|--------|--------|--------|
| Search Edit ×                     | Freight Surcharges                             |                    | USD    | 195    | 390    | 31     |
|                                   | Import Surcharges                              |                    | USD    | 225    | 225    | 23     |
| Quick Quotes                      | Total                                          |                    |        |        |        |        |
| spenaventura                      |                                                |                    | Curr.  | 20STD  | 40STD  | 40H    |
| via: Cartagena (Colombia)         | Total per Container                            |                    | USD    | 1420   | 1565   | 156    |
| Terminal / Ramp (PoD)     Caucedo |                                                |                    |        |        |        |        |
| Estimated Transit Time  👌 18 days |                                                |                    |        |        |        |        |
| CO2e Emissions 0.43 t CO2e ()     | Confirmation                                   |                    |        |        |        |        |
| 🗋 Valid from 2025-05-28 🚯         | I accept the Quick Quotes Terms and Conditions |                    |        |        |        |        |
| Valid to 2025-06-30               |                                                |                    |        |        |        |        |
| Gack Quick Quotes                 |                                                | USD 1420           | USD 15 | 65 USD | 1565   | Get O  |

**11.** Obtendrá su número de cotización disponible para hacer su reserva, podrá descargar la copia PDF, enviarla por correo electrónico, realizar su reserva directamente, ir a sus cotizaciones y obtener una nueva cotización desde esta pantalla final.

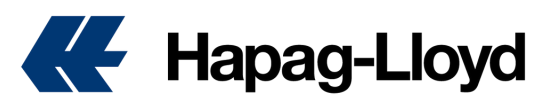

## **Costos Locales y Días Libres**

### Cómo verificar sus costos locales y días libres

A momento de realizar su cotizacion, ya sea Quick Quotes o Quick Quotes Spot deberá contemplar los costos locales aplicables por país. Es importante mencionar los mismos son valores adicionales a los cotizados en la oferta, y deberán ser contemplados según aplique.

En Quick Quotes podrá encontrar en el cuarto paso, la opcion de Remarks que lo dirigirán a las páginas de Cargos locales (Local Charges) y Demoras y detenciones (Detention & Demurrage) disponibles en nuestra página web.

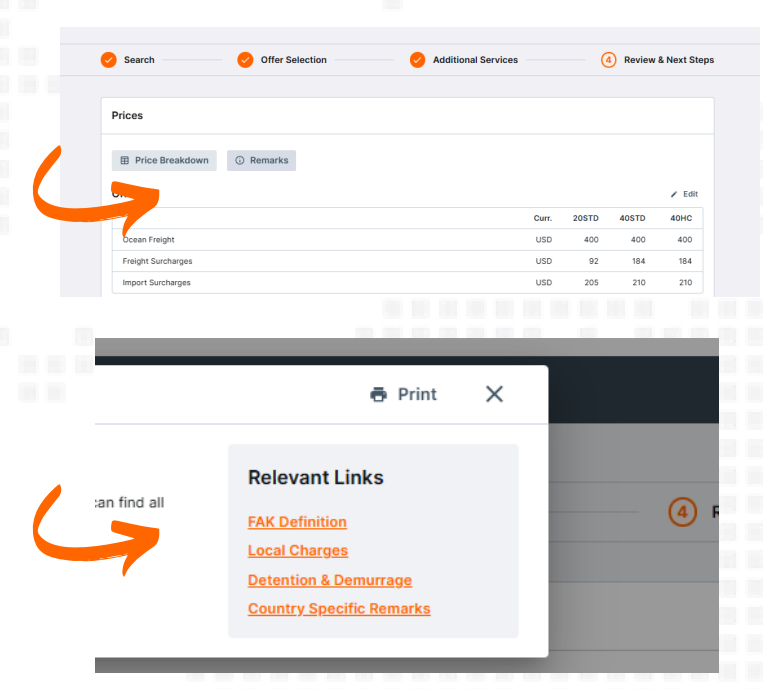

Para Quick Quotes Spot o incluso para verificar los días libres y costos locales en cualquier momento, puede acceder a nuestros enlaces siguiendo los pasos a continuación:

#### Costos Locales por País:

- 1. Ingrese a https://www.hapag-lloyd.com
- 2. De clic en la opción de Cotizar
- 3. Seleccione la herramienta de Tarifas
- 4. Seleccione el menú en la parte superior de "Cargos locales por servicio"
- 5. Encontrará los valores aplicables por país.

| Kervicios e Informaciones     Nuestra Compañía     Online Business Sulte     Outatain > Tarifas de detención y demora     Tarifas de detención y demora     In order to obtain an overview of current Hapag-Lloyd detention & der     from the list.        |                                                                             |  |  |  |  |  |
|----------------------------------------------------------------------------------------------------|-----------------------------------------------------------------------------|--|--|--|--|--|
| Inicio     Servicios e Informaciones     Nuestra Compañía     Online Business Suite       Cotizar     Quotation > Tarifas de detención y demora       Nueva Cotizaciónes     Tarifas de detención y detención y detención y detención y detención the list. | ndo                                                                         |  |  |  |  |  |
| Cotizar       Quotation > Tarifas de detención y demora         Nueva Cotización       Tarifas de detención y demora         Mis Cotizaciónes       In order to obtain an overview of current Hapag-Lloyd detention & der from the list.                    |                                                                             |  |  |  |  |  |
| Cotizar Nueva Cotización Mis Cotizaciones Special Cargo Quotes Tarifas de detención y de In order to obtain an overview of current Hapag-Lloyd detention & der from the list.                                                                               |                                                                             |  |  |  |  |  |
| Nueva Cotización         Tarifas de detención y de           Mis Cotizaciones         In order to obtain an overview of current Hapag-Lloyd detention & der from the list.                                                                                  |                                                                             |  |  |  |  |  |
| Mis Cotizaciones In order to obtain an overview of current Hapag-Lloyd detention & der<br>Special Cargo Quotes                                                                                                    | emo                                                                         |  |  |  |  |  |
| Special Cargo Quotes                                                                                                    | murrage ta                                                                  |  |  |  |  |  |
| For details related to European Russia incl. St. Petersburg, please na                                                                                                    | vigate to t                                                                 |  |  |  |  |  |
| Tarifas All details provided are subject to alteration and Hapag-Lloyd legal ter                                                                                                    | All details provided are subject to alteration and Hapag-Lloyd legal terms. |  |  |  |  |  |
| Tarifas de detención Please find the overview on fees applicable for additional free-time da                                                                                                    | ays on the                                                                  |  |  |  |  |  |
| History of Detention & Demurrage files can be viewed in our Archive.                                                                                                    |                                                                             |  |  |  |  |  |
| North America Latin America                                                                                                    |                                                                             |  |  |  |  |  |
| ttinerario                                                                                                    | ANG -                                                                       |  |  |  |  |  |
|                                                                                                    |                                                                             |  |  |  |  |  |
|                                                                                                    |                                                                             |  |  |  |  |  |

#### Días libres por País:

- 1. Ingrese a https://www.hapag-lloyd.com
- 2. De clic en la opción de Cotizar

**3.** Seleccione la herramienta de "Tarifas de detención y demora.

4. Encontrará los valores aplicables por país dependiendo de la operación a cotizar, bien sea en importación o exportación. Deberá seleccionar el archivo aplicable encontrará los días libres y su valor de demora una vez excedido el tiempo libre.

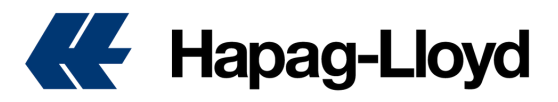

### WWW.HAPAG-LLOYD.COM

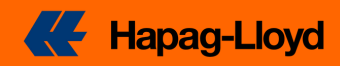